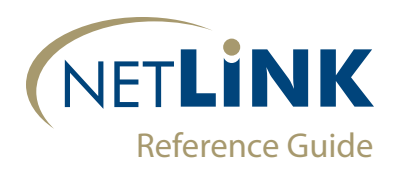

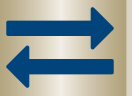

## **Domestic Wires: Incoming**

Domestic wires are processed in the ISO20022 format in real time through a secure portal. Built-in OFAC scanning, repetitive wire templates, and easy download options help you efficiently manage wire activity.

## Incoming

**Wire Watch:** View incoming wires by date range and send email notifications to enrolled account holders. Note: NetLink privileges and email notification settings have not changed with the ISO20022 updates. Users will see updated terms, such as "creditor"

- Select date range
- View wire details and determine receiving account
- Select email recipient from Watch Group dropdown
- EMAIL to generate notification to customer

Download: Download incoming domestic wires for processing

- Select date range
- View wire details for any wires with possible OFAC violations (Y in OFAC column)
- Select specific wires or SELECT ALL WIRES and DOWNLOAD

Save file and follow your bank's wire processes. Note: the Complete column will update to reflect the wire's download status

▶ NEW: click the white box in the **POSTED** column and click **POSTED** to indicate that the wire has been posted to your customer. The white box will update to **Y** to indicate that it has been posted.

The ACT column can be used for incoming wires that a user can take action on or respond to, such as a drawdown request. Once the drawdown request has been responded to, the ACT column will show a Y next to that wire.

| Download Incoming Domestic Wires |          |    |            |                      |                   |           |                |                                          |      |     |
|----------------------------------|----------|----|------------|----------------------|-------------------|-----------|----------------|------------------------------------------|------|-----|
| Begin Date                       |          |    | ar 05, 202 | 5                    |                   | End Date  | Ma             | ar 28, 2025                              |      |     |
|                                  |          |    |            |                      |                   |           |                | Go                                       |      |     |
| Download                         | Complete | ID | Posted     | Date/Time (CST)      | Туре              | Amount    | Account Number | Creditor                                 | OFAC | ACT |
|                                  | No       | ٩  |            | 28 Mar 2025 14:37:43 | Domestic Wires In | 14,430.00 | 999900003      | pacs.008 PEOPLES STATE BANK              | Y    |     |
|                                  | No       | Q  |            | 27 Mar 2025 11:40:50 | Domestic Wires In | 0.03      | 999900003      | pacs.008 ALEX SMITH                      | N    |     |
|                                  | No       | ٩  |            | 26 Mar 2025 15:38:33 | Domestic Wires In | 31.00     | 999900003      | RR: camt.056 First National Bankers Bank | N    | Y   |
|                                  | No       | ۵, |            | 26 Mar 2025 15:37:52 | Domestic Wires In | 21.00     | 999900003      | RR: camt.056 First National Bankers Bank | N    | Y   |
|                                  | No       | Q  |            | 26 Mar 2025 15:36:15 | Domestic Wires In | 99.01     | 999900003      | pacs.009 FIRST NATIONAL BANKER'S BANK    | Y    |     |

Return an Incoming Wire: Locate the original wire and easily derive a return wire

- ▶ View wire details and RETURN WIRE at bottom of page
- Selected wire details will populate form additional details can be added as a message in the FI to FI information field

CREATE TRANSACTION to send. NOTE: users now have the ability to PREVIEW a wire prior to creating the transaction. This allows a user to confirm the accuracy of the fields prior to sending.

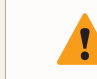

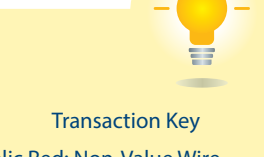

Italic Red: Non-Value Wire Dark Gold: Returned Wire

To add a new Wire Watch customer or edit an existing customer, refer to the Configuration Application.